# 【丸の内クリニック健診WEB予約 操作手順】

❶ ホームページの「健診WEB予約」をクリックしてください

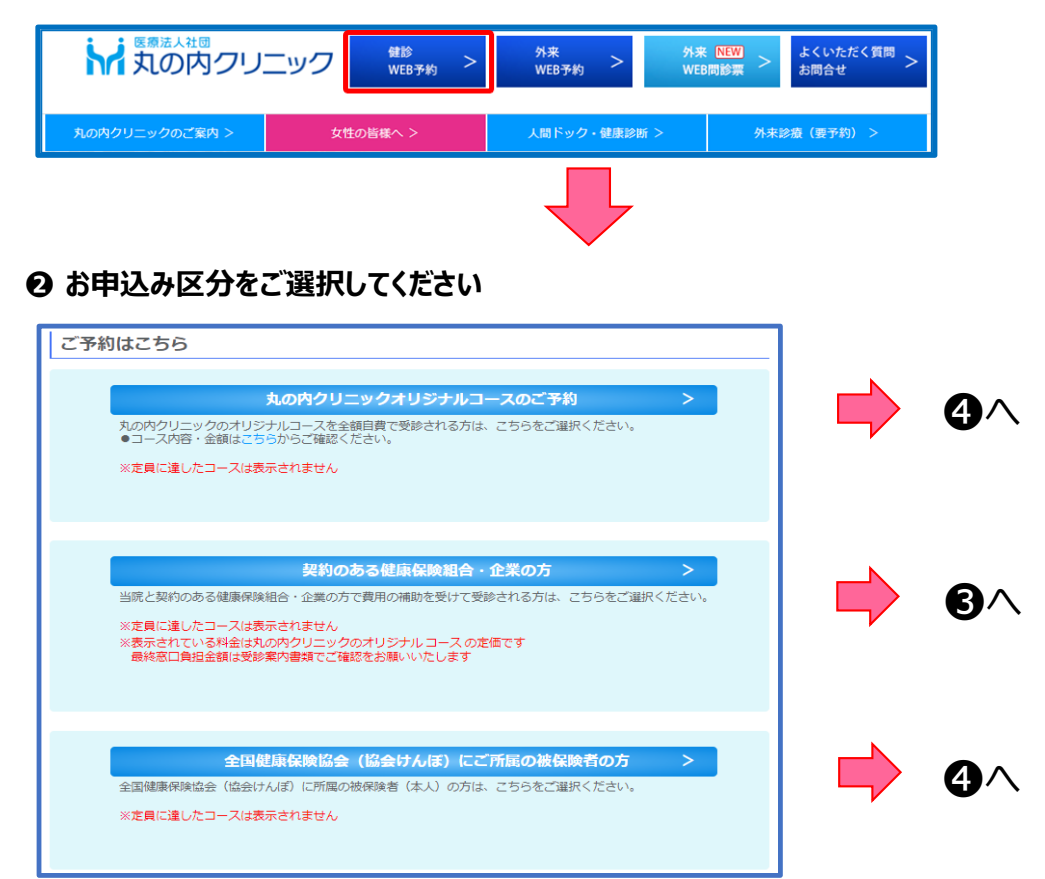

● 保険者番号・保険証記号・本人/家族区分を入力してください

| 🔁 団体ログイン                          | ,                                                                                                    |                                                                                           |
|-----------------------------------|----------------------------------------------------------------------------------------------------|-------------------------------------------------------------------------------------------|
| ▶ 団体に所属されて                        | いる方は保険証の情報を入力し、各団体へログインしてください。                                                                                                    |                                                                                           |
|                                   | 保険証情報につ                                                                                                    | <u>urz</u>                                                                                |
| 保険者番号 <mark>必須</mark>             | (1) 半角数字                                                                                                    |                                                                                           |
| 保険証記号 <mark>必須</mark>             | 2                                                                                                    |                                                                                           |
| 本人/家族区分<br><mark>必</mark> 須       | ※お手元の保険証を確認のうえ、本人(被保険者)/家族(被扶養者)を選択してください。<br>3 ・ ・ ・ ・ ・ ・ ・ ・ ・ ・ ・ ・ ・ ・ ・ ・ ・ ・                                                                                                    |                                                                                           |
|                                   | ログイン・                                                                                                    | ①は06から始まる8桁の保険者番号を<br>ご入力ください(ただし、一部06からではない                                              |
| 保険証情報につ<br>保険者番号や保険証<br>各団体から配付され | いして<br> 記号、本人/家族区分は健康保険証に記載されています。<br> ている健康保険証をご参考ください。                                                                                                    | 団体もこさいます)<br>※ <u>記号の横に記載の「番号」とは異なります</u><br>正しくご入力いただけないと、ログインが<br>出来ない・対象のコースが表示されない等がご |
| 保険                                | 書番号参到 06210249 ① 健康保険 本人<br>被保険者証 (被保険者) ③ サ ##27年 4月<br>設好 620 ② 時 000                                                                                                    | ざいますので、ご注意ください                                                                            |
| 保険                                | 近記号     29     20     20     20     20     20     20     20     20     30     30     30     30     30     30     30     30     30     30     30     30     30     30     30     30     30     30     30     30     30     30     30     30     30     30     30     30     30     30     30     30     30     30     30     30     30     30     30     30     30     30     30     30     30     30     30     30     30     30     30     30     30     30     30     30     30     30     30     30     30     30     30     30     30     30     30     30     30     30     30     30     30     30     30     30     30     30     30     30     30     30     30     30     30     30     30     30     30     30     30     30     30     30     30     30     30     30     30     30     30     30     30     30     30     30     30     30     30     30     30     30     30     30     30     30     30     30     30     30     30     30     30     30     30     30     30     30     30     30     30     30     30     30     30     30     30     30     30     30     30     30     30     30     30     30     30     30     30     30     30     30     30     30     30     30     30     30     30     30     30     30     30     30     30     30     30     30     30     30     30     30     30     30     30     30     30     30     30     30     30     30     30     30     30     30     30     30     30     30     30     30     30     30     30     30     30     30     30     30     30     30     30     30     30     30     30     30     30     30     30     30     30     30     30     30     30     30     30     30     30     30     30     30     30     30     30     30     30     30     30     30     30     30     30     30     30     30     30     30     30     30     30     30     30     30     30     30     30     30     30     30     30     30     30     30     30     30     30     30     30     30     30     30     30     30     30     30     30     30     30     30     30     30     30     30     30     30     30     30     30 |                                                                                           |
| 本,                                |                                                                                                    |                                                                                           |
| ※健康保険証は、健                         | 「康保陰証の発行元により、色や形状に違いがあります。                                                                                                    |                                                                                           |

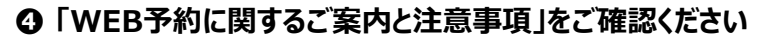

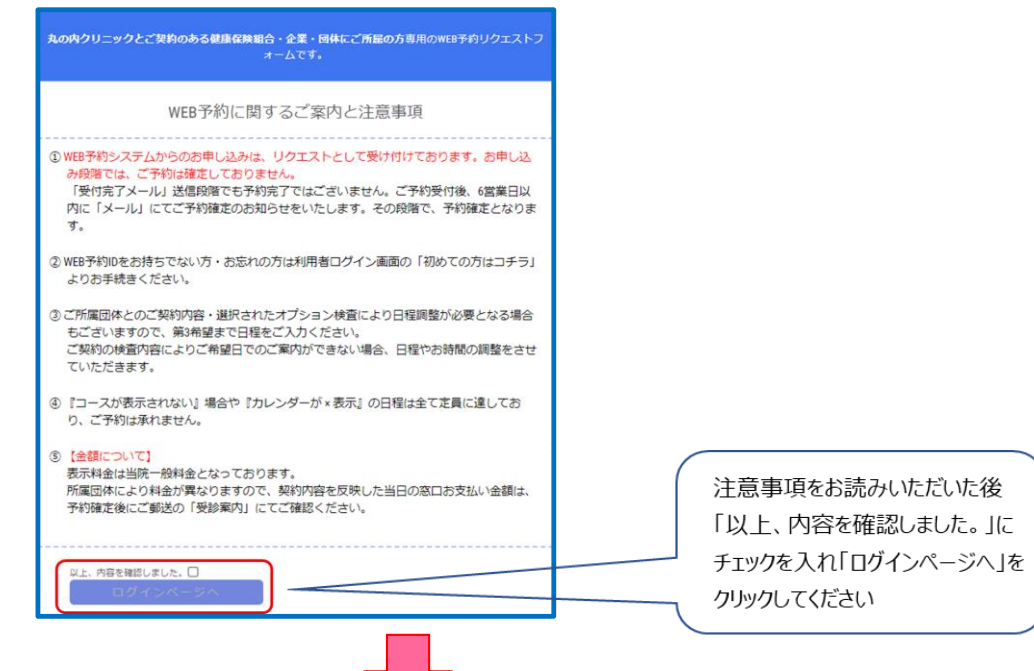

# ⑤「ログインID」と「パスワード」を入力しお進みください

| ➡ 利用者ログイン                        |                                            |                           |
|----------------------------------|--------------------------------------------|---------------------------|
| 登録済みの方                           | 初めてご利用の方                                   | ログインIDは診察券の               |
| ログインID、パスワードを入力してログインしてください。<br> | 初めてご利用の方は、「初めての方はコチラ」から、<br>予約をお申込みください。   | IDとは異なります                 |
|                                  |                                            |                           |
| パスワード                            | 初めての方はコチラ > <                              | 健診WEB予約の                  |
| ログイン・                            |                                            | く利用か初め(の方は<br>「知味ての大はったい」 |
| パスワードを忘れた方はコチラ →                 | ※登録済みのログインIDが分からない方は、医療機関までお問い合<br>わせください。 | 「初めての方はこちら」を選択してください      |
|                                  |                                            |                           |

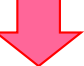

# ⑥ 性別・生年月日・本人区分を入力してください

| 日 コース検索              |                                                        |  |  |  |  |
|----------------------|--------------------------------------------------------|--|--|--|--|
| ▶ 性別・生年月日・           | 本人区分を指定して、コース検索を行ってください。                               |  |  |  |  |
| 性別 <mark>必須</mark>   | ○ 男性 ○ 女性                                              |  |  |  |  |
| 生年月日 <mark>必須</mark> | ※生年月日を指定してください 年 9月 9日                                 |  |  |  |  |
| 本人区分 <mark>必須</mark> | ※健保や企業に所属している方は「ご本人」を、そのご家族の方は「ご家族」を選択してください。<br>ご本人 ▼ |  |  |  |  |
|                      | コース検索 >                                                |  |  |  |  |
|                      |                                                        |  |  |  |  |

## 

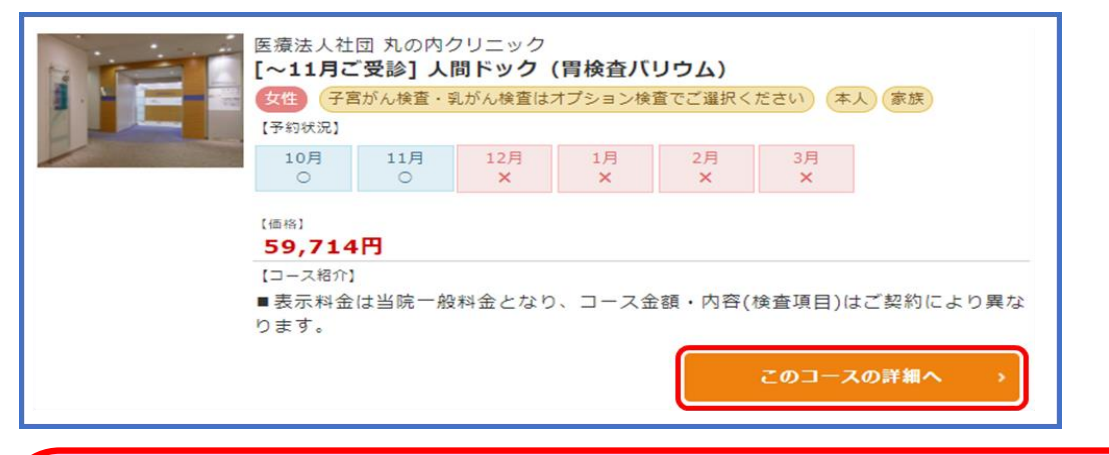

・定員に達したコースはコース一覧に表示されません。
・表示されている料金は丸の内クリニックのオリジナルコースの定価です。
最終窓口負担金額は受診案内書類でご確認をお願いいたします。
・子宮がん検査・乳がん検査・経鼻カメラ・胃カメラ鎮痛剤はコース内に含まれておりません。
ご希望の際は次の「③オプション検査」で必ずご選択をお願いいたします。
※選択いただいていない場合はご予約はお取りできておりません。

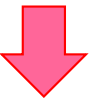

### ③ 希望のオプション検査を選択してください

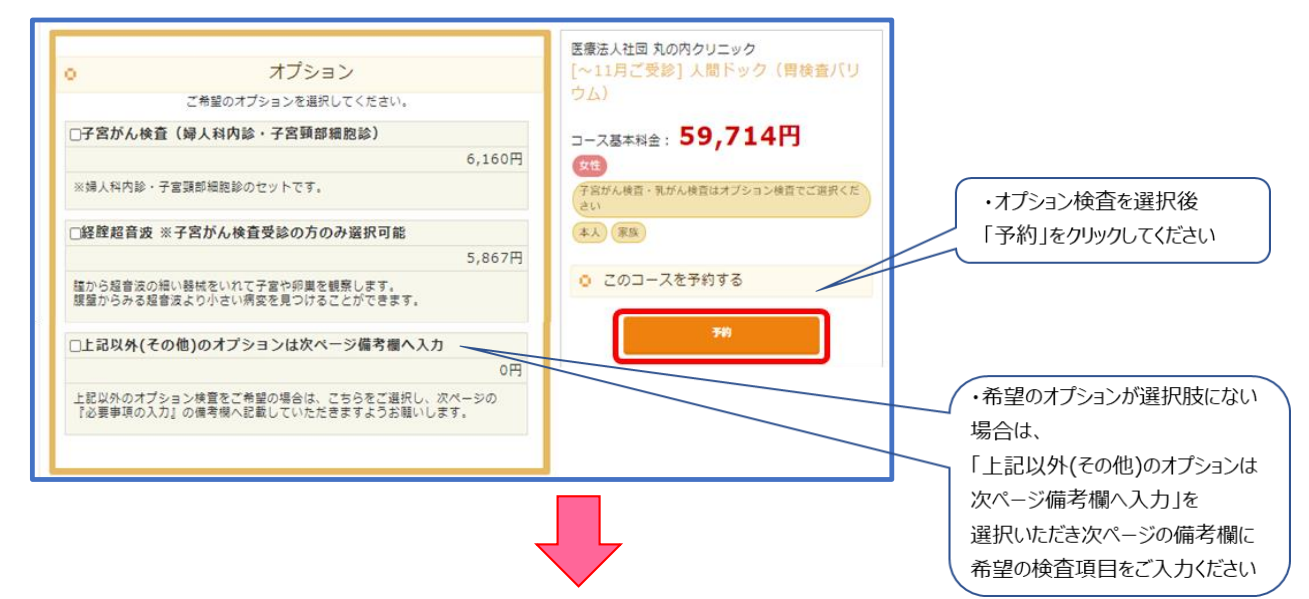

### ④ 受診希望日を選択してください

|                       | ※受診希望日を入力ください。<br>第一希望日 びろ カレンダークリア                      | 第一希望日は<br>選択必須です        |
|-----------------------|----------------------------------------------------------|-------------------------|
| 受診希望日 <mark>必須</mark> | 第一希望日以外にありましたら、第二、第三希望日も入力してくたさい。       第二希望日 任息       前 | 前をクリックいただくと             |
|                       | 第三希望日 任意<br>カレンダークリア                                     | 空き状況をカレンダーで<br>確認いただけます |

(例) ○になっている日付をクリックいただき、ご都合のいい日程・時間を選択してください

|         |         | 2020年         |         |                           |          |                 |         |             |
|---------|---------|---------------|---------|---------------------------|----------|-----------------|---------|-------------|
|         |         | 10月           | 11月     | 12月                       | 1月       |                 |         |             |
|         | B       | 月             | 火       | 水                         | 木        | 金               | ±       |             |
|         |         |               |         |                           | 1<br>×   | 2<br>×          | 3<br>×  |             |
|         | 4<br>×  | 5<br>×        | 6<br>×  | 7<br>×                    | 8<br>×   | 9<br>×          | 10<br>× |             |
| 受診希望日後須 | 11 ×    | 12<br>×       | 13<br>× | 14<br>×                   | 15<br>×  | 16<br>×         | 17<br>× |             |
|         | 18<br>× | <sup>19</sup> | 2020年1  | 10月19日(月)<br><b>10:00</b> | ×        | 23              | 24<br>× | 空きがある場合は「○」 |
|         | 25<br>× | 26<br>O       |         | 10:15<br>11:00            | ><br>> × | <sup>30</sup> O | 31<br>× | 空きがない場合は「×」 |
|         |         |               |         | 閉じる                       |          |                 |         | 表示されます。     |

#### ① ご利用者様情報を入力してください

- ・ 必須と記載のある項目は全てご入力をお願いいたします。
- ・ ログイン ID ※半角英数字1文字以上
- ・パスワード ※アルファベットと数字を組み合わせた半角英数8文字以上16文字以内 ログイン I D・パスワードは当クリニックからの指定はございません。 次回から使用いただくものになりますので、お忘れにならないようお願いいたします。

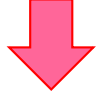

①ご利用者様情報の入力が完了いたしましたら、「利用規約」をお読みいただき 同意しますにチェックを入れ「予約内容の確認」をクリックしてください

| ۲Æ                                          | 川用規約」                                                                                                    |                                                                                                  | A                                                                                                    |
|---------------------------------------------|----------------------------------------------------------------------------------------------------|--------------------------------------------------------------------------------------------------|----------------------------------------------------------------------------------------------------|
| 第1<br>1.3<br>b.ta<br>いし<br>2.3<br>利月<br>3.1 | 条 (適用)<br>本利用規約は、タック株式<br>aknet.co.jp, 以下「本サ<br>\ます。) について、当社<br>利用者は、本利用規約に<br>目規約に同意したものとみ<br>当社が本サイト上に掲載 | 式会社(以下「当社」といい<br>イト」といいます。)及び<br>と利用者の皆様との間に適<br>り示的に同意した場合のほか<br>かなされ、その適用を受けま<br>する以下のご説明等は、本利 | います。)が管理・運営する健診予約サイト(https://kenshinwe<br>K本サイトで提供される健診予約サービス(以下「本サービス」と<br>適用されます。<br>か、本サイト又は本サービスを利用することによって利用時点の本<br>ます。<br>利用規約の一部を構成するものとします。本利用規約と内容が異な、、 |
|                                             | la la la la la la la la la la la la la l                                                                    | 必須 □ ご利用規約およ?                                                                                    | びプライバシーポリシーに同意します                                                                                                    |
|                                             |                                                                                                    | ٨                                                                                                |                                                                                                    |
|                                             |                                                                                                    | / \                                                                                              |                                                                                                    |
| <                                           | 戻る                                                                                                    |                                                                                                  | 予約内容の確認                                                                                                    |
|                                             | こちらをクリック                                                                                                    | してください                                                                                           |                                                                                                    |
|                                             |                                                                                                    |                                                                                                  |                                                                                                    |
|                                             |                                                                                                    | •                                                                                                |                                                                                                    |
| 予約由決                                        | (内容碑詞)                                                                                                    | をご確認いただ                                                                                          | ▼                                                                                                    |
| ᆆᇈᇗᇗ                                        | (「1日11日110))<br>がズキた担合 (                                                                                    | こと11日前のいたに<br>又約由11 (一つつ                                                                         | 2、この19日に込ん」をクラククレートにという                                                                                                    |
| ᢡᢧᢧᢧ                                        | いてさた場合、                                                                                                    | ア利中込(元)                                                                                          |                                                                                                    |
| <ul> <li>こ登録</li> </ul>                     | いたたきましたメーノ                                                                                                  | ルノトレスに、 受付気                                                                                      | モ」メールか迭信されます。                                                                                                    |
| ※こちら                                        | うの段階ではご予約                                                                                                   | りは確定しておりませ                                                                                       | さん。                                                                                                    |

- リクエスト申し込みとなりますのでご契約内容・検査項目によっては 第一希望日でお取できない場合がございます。
- ・ 健康診断の予約に関して確認事項やご連絡がある際は ご登録いただきましたメールアドレスまたはお電話番号にご連絡する場合がございます。
- ご予約確定メールをお送りするまで6営業日ほどお時間をいただいております。